## **DC-OSIMS**

### **Training Overview**

### Unit 1.14

Damage Control Inventory Management Stowage System for Windows

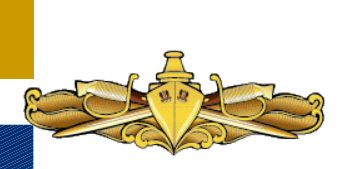

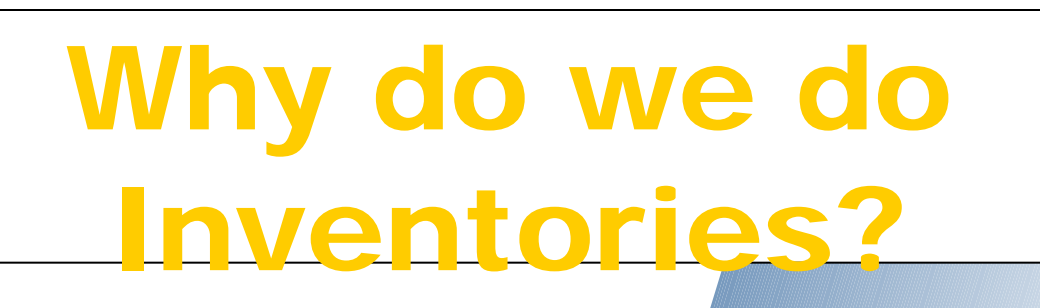

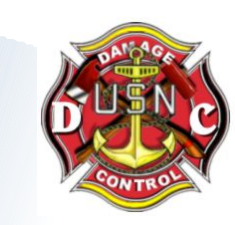

- We are concerned about shortages?
- We must be ready for all casualties all the time?
- Because we are told too.
  - NTTP 3-20.31
  - " A complete inventory of operational DC equipment at DCRS is Mandatory". IAW with NSTM 079, Volume 2, DC-OSIMS where installed shall be used as the principal repair station logistics support management tool for monitoring onboard allowances and shall be used for inspection purposes.

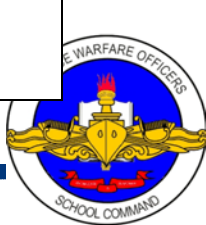

### **Features and Benefits**

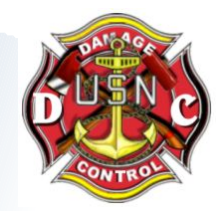

- AUTOMATED MEANS FOR INVENTORY MANAGEMENT AND UPDATE
- INVENTORY POSTING CAPABILITIES FOR SHIPBOARD PERSONNEL
- INVENTORY AID SHEETS
- ALLOW, DUE AND ON HAND QUANTITIES LOADED

INTERNAL CALCULATIONS OF EXCESSES AND SHORTAGES

SUMMARY REPORTS OF EXCESSES AND SHORTAGES

- REQUIREMENTS GENERATION
- SELECTED REPORTS GENERATION

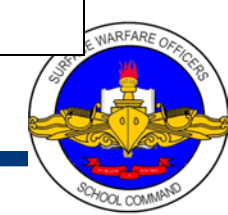

#### Introduction

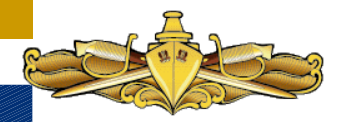

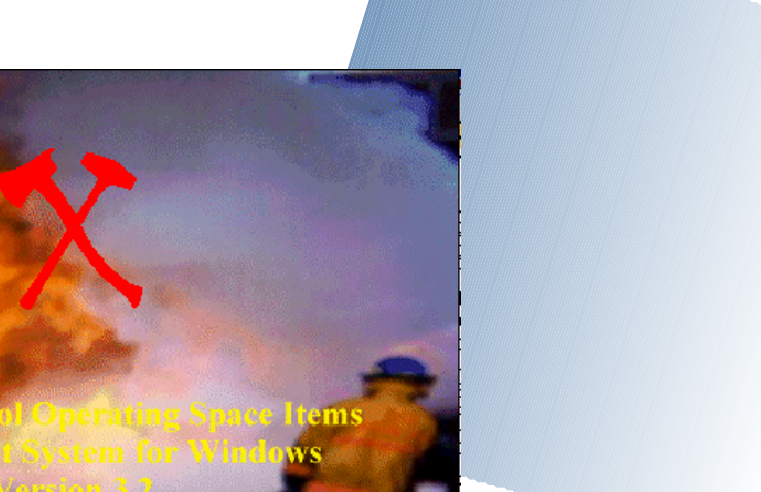

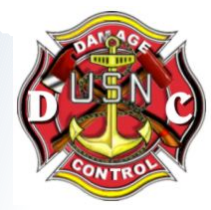

DC OSIMS (W) was designed to provide visibility of each Damage Control AEL and Kit content and provide a mechanical means of managing your Damage Control Assets

**Damage** Contr

Identifies allowances Post inventory (Shortages and Excesses) Allows Review of On-Hand Assets Generate Selected Reports

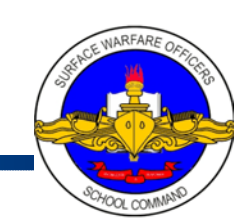

### **Windows Version Enhancements**

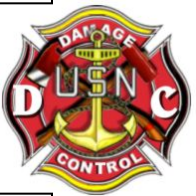

- ALL UPGRADES ARE IN RESPONSE TO FEEDBACK FROM FLEET USERS INCLUDE PRINT CAPABILITY FOR CHARACTERISTICS DATA TO AID IN INVENTORY FUNCTIONS ALLOWS TOTAL ENVIRONMENT POPULATION VISION TO MANAGE SHORTAGES/OVERAGES BETWEEN REPAIR LOCKERS INVENTORY AID BOOKLET IMAGES LAN INTERFACE FOR NETWORKING
   POSSIBLE INTERFACE TO SNAP
  - AUTOMATED REQUISITION PROCESS FOR SHORTAGES

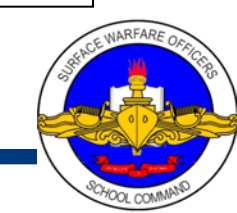

### System Requirements

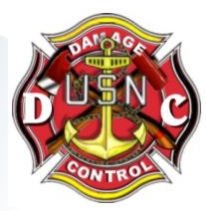

#### Hardware:

486 minimum8 Meg RAM25 Meg free disk space

#### <u>Software</u>: Operating System: Windows 95/98 or NT

Today, most ship's easily meet the minimum requirements to operate this software

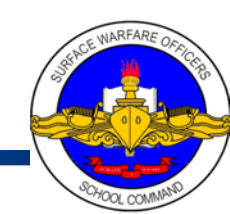

### Fields & Definitions

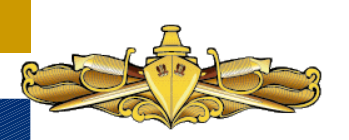

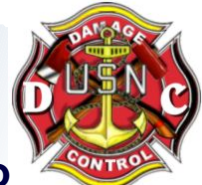

+/- (Shortage / Excess Material) - This field is a system generated field to identify any material shortages or excesses. Allowance Quantity - (On Hand Quantity + Due Quantity). Any shortages will be identified with a negative sign, excesses with a positive sign.

AEL (Allowance Equipage List) - The Damage Control AELs have been built and formatted into a two tier system. The first tier consists of the Parent DC AELs. These include the Damage Control Repair Stations, Unit Lockers, Unit Patrol Stations, and Re-Entry/Rescue and Assistance Lockers. The second tier consists of the actual Kit AELs in which the equipment is grouped by the function it serves (Dewatering, Desmoking, Firefighting Access, etc.).

Allow (Allowance Quantity) - This field represents the allowance from the kit for each line item within each Repair Station, Unit Locker, Unit Patrol Station or Re-Entry Locker.

**Baseline (Baseline DCID)** - The program uses this field to identify the damage control locker/space. The user has no ability to edit or change this field.

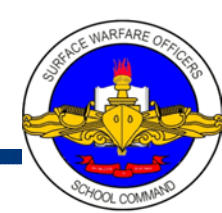

### **Fields & Definitions**

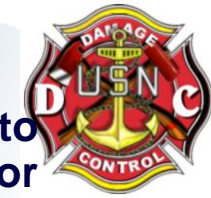

DCID (Damage Control Identification) - This field is used by the program to identify the damage control locker/space. The user has no ability to edit or change this field.

**Description (Item Name) - Item Name from AEL used to identify particular line item. Includes each item that is included in each kit within a repair station.** 

**Due (Due Quantity)** - Used to identify which damage control items are on order. The baseline data base contains zero in this field. Shipboard personnel may update this field based on knowledge of items on order. The system uses the due quantity field with the on hand quantity to calculate shortages and excesses based on allowance quantities.

**Extended Price -** The Extended Price field is shown on the Summary Reports. This field is calculated by the Unit Price multiplied by the Allowance Quantity.

FSC (Federal Supply Classification) - Classifies each equipment piece within a damage control kit. First two digits denote the group or major division of commodities. Last two digits denote the class or subdivision of commodities within a group. Part of the National Stock Number (NSN).

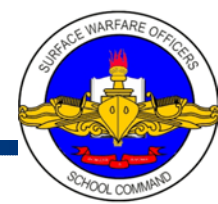

### **Fields & Definitions**

Image - Taken from the NAVSEA 03G Inventory Aid Booklet for Damage Control Equipment (NAVSEA S5090-BL-DCB-010). Assists shipboard personnel in identifying items during inventory.

•Location - This field appears on the Redistribution Review Report and displays the item location. The baseline data base has generic locations loaded in the compartment field (i.e., Repair 2 for Damage Control Repair Station (DCRS) 2). See Compartment field definition for edit options.

NIIN (Navy Item Identification Number) - Assigned under the Federal Cataloging Program to identify each equipment within the Damage Control Kit. In this database, Navy Item Control Numbers (NICNs) have also been included in the NIIN field.

• Certain NICNs for items such as boots, coveralls, and gloves have several NIINs associated with them (for different sizes).

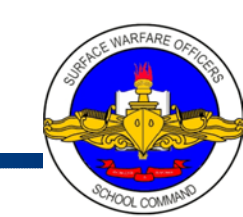

| Logon Screen                                             |         |
|----------------------------------------------------------|---------|
| Damage Control Operating Space<br>Item Management System | CONTROL |
| Please login to access system                            |         |
| User ID: Login                                           |         |
| Password: Cancel                                         |         |

- Enter User ID (Name Assigned) (Will be DCOSIMS for this course)
- Enter password (Will be DCOSIMS for this course)
- Click LOGIN button.
- System will display DC OSIMS (W) Main Menu Screen.

NOTE: The first time logging into DC OSIMS (W) with a new user id, the "Select a Ship to Connect to the Database" dialog screen will appear. The user's ship will appear in the dialog box. The user highlights the ship and clicks the "Select" button. A confirmation box will appear, asking "Select the ship (ship name)." The user selects the "OK" button to continue. The main DC OSIMS (W) screen will appear with the applicable ship's configuration/database.

### Logon IDs / Access

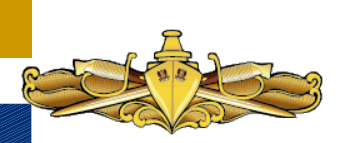

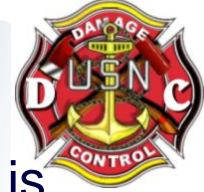

DC OSIMS has four access levels. The lowest level, Read, is designated for read-only purposes. The next level, Ship User, is for normal shipboard use. At this level, the user has access to all functions except the following:

- ability to add/delete record
- change Allowance Quantity
- ability to print allowance quantities on the hard copy Inventory Aids, and
- ability to update the data base file with NAVSEA generated updates that may occur.

#### Logon IDs / Access

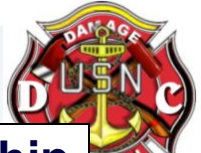

The next level, Ship Manager, includes all functions available to the Ship User and includes the ability to add/delete record, change Allowance Quantity, print allowance quantities on the hard copy Inventory Aids, and update the data base file with NAVSEA generated updates that may occur. The Ship Manager also has the ability to add new users to the access list by accessing the File, Tools, Users button. A Ship Manager can add any additional User IDs at the Ship Manager level or below.

The fourth level, System Manager, is used for System Management at the sponsor (PEO TSC-F3) level.

Note: Once a user logs into the OSIMS system and updates any records within the data base, the system will automatically enter the user name and date into the User Name and Date field of the record that was updated. This enables future users the visibility of who last updated/inventoried the record and when.

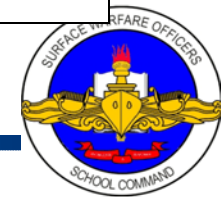

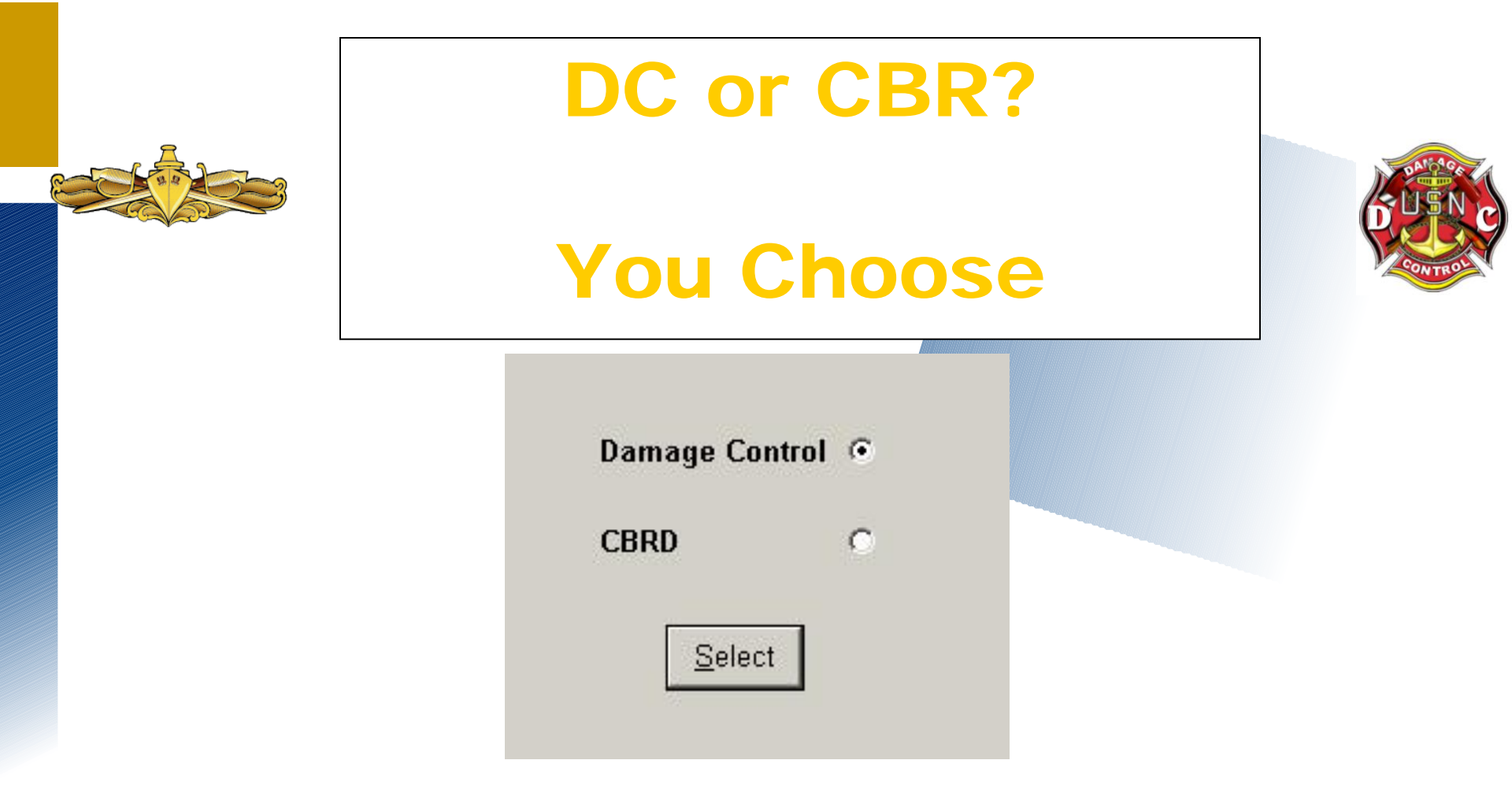

# This Option became available in the very latest versions of DC-OSIMS. The most Current Version is DC-OSIMS 3.3x

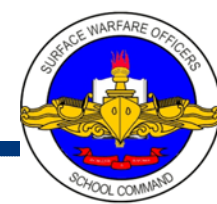

### **DC-OSIMS Main Screen**

- Left-hand Side of screen displays the primary (first level) of the database.
- Right-hand Side of screen reflects the secondary level, which varies depending on the primary level selected.

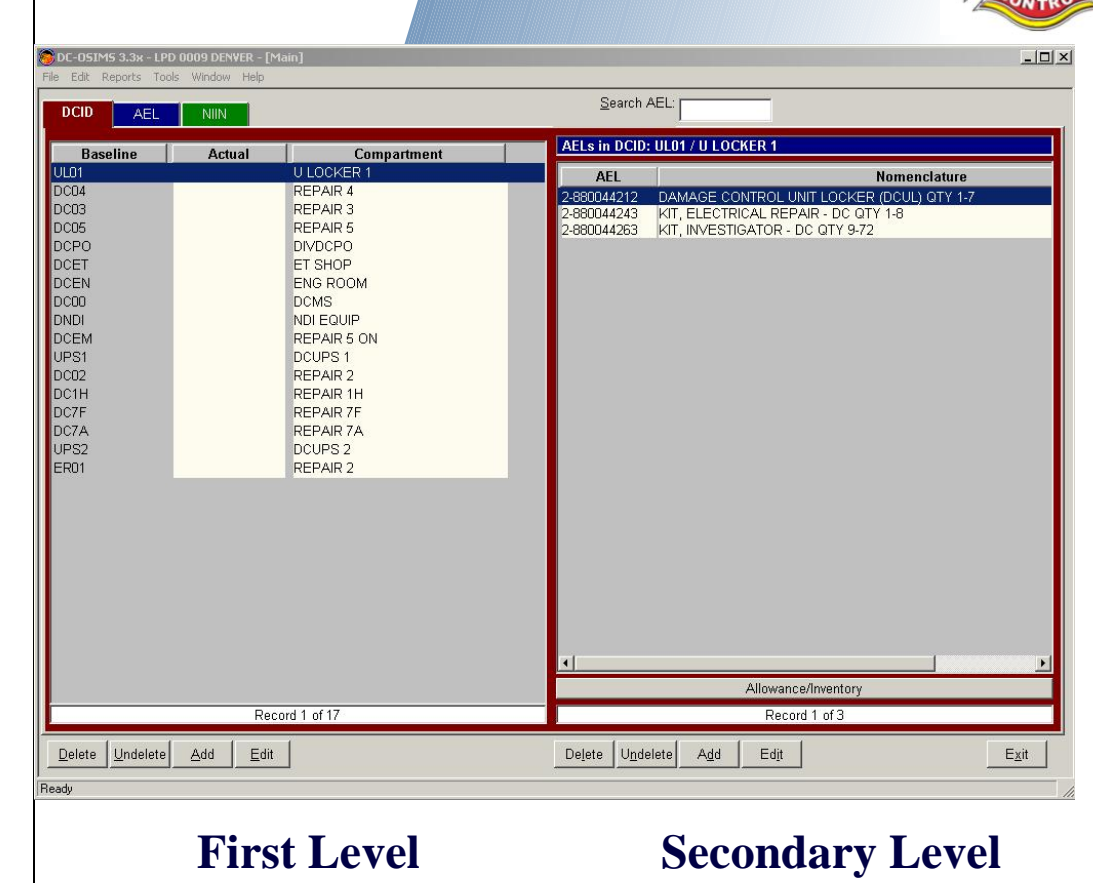

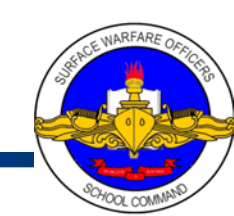

### Main Screen (Left Side)

OCID Tab - gives users the option of viewing all AELs that apply to that DCID (Repair Locker). Right-hand side will show all the AEL and Nomenclature that applies to that locker. On the bottom of the right-hand side is a bar mark "Allowance/Inventory", this allows user to Add, Delete, Edit, Print and Cancel transaction.

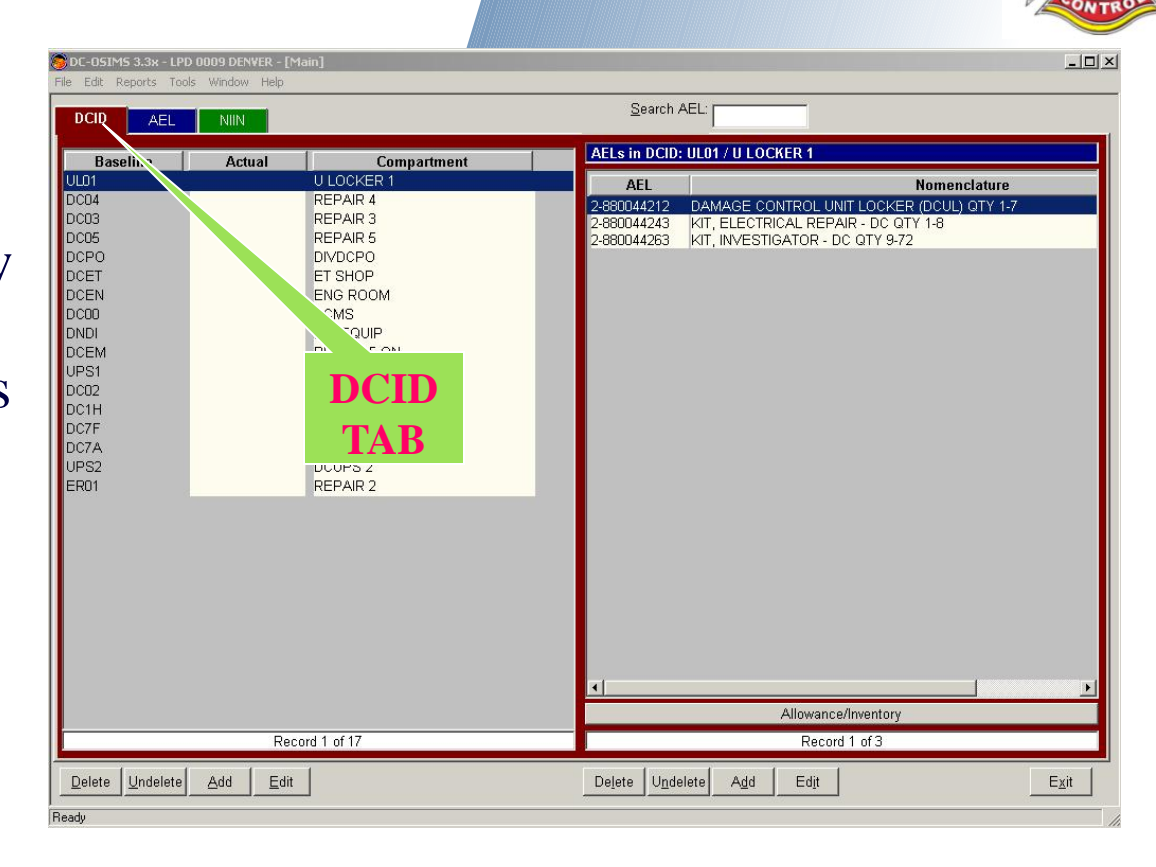

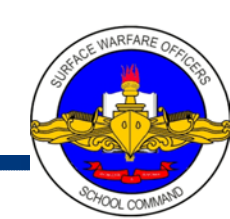

### Main Screen (Left Side)

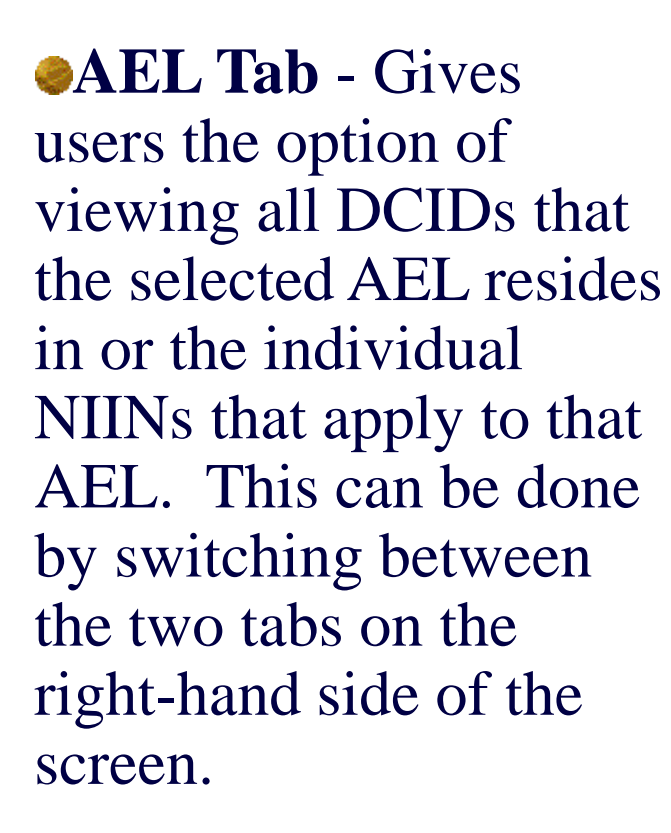

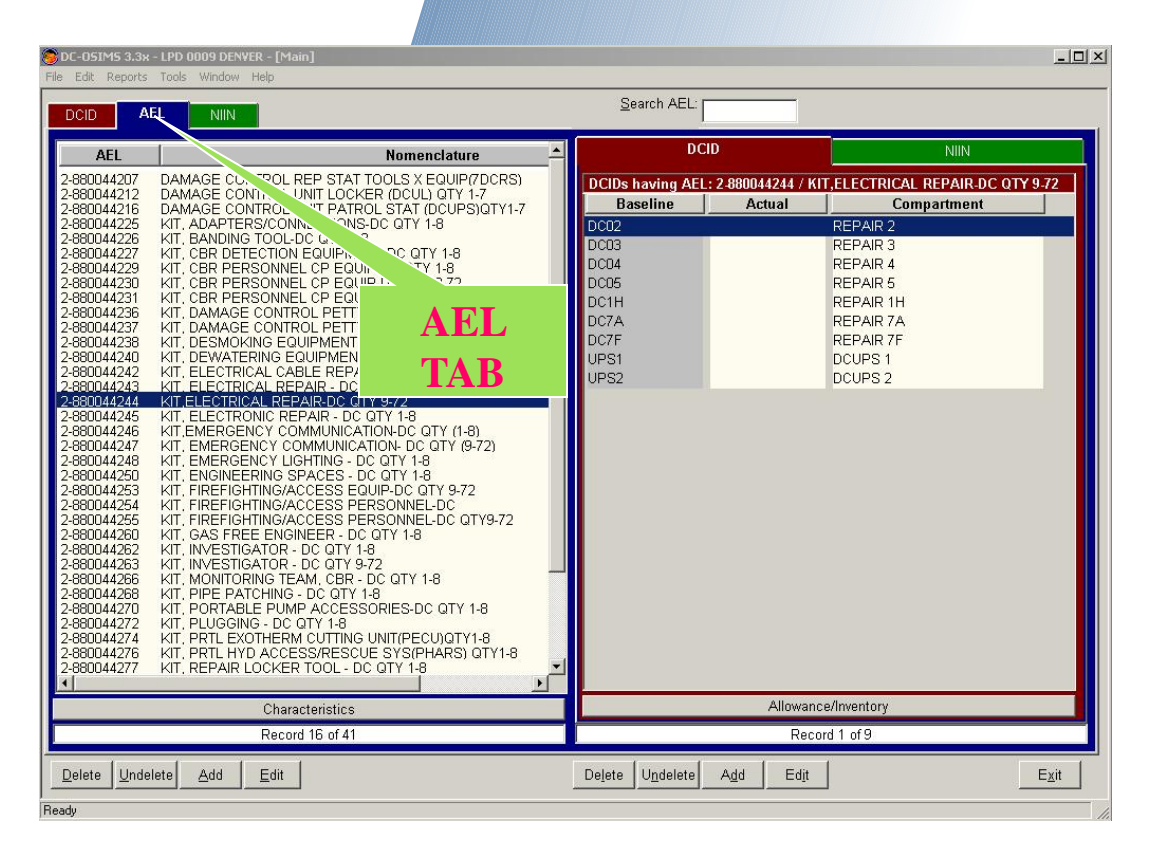

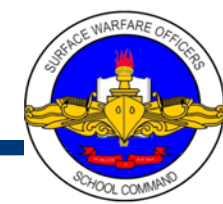

### Main Screen (Left Side)

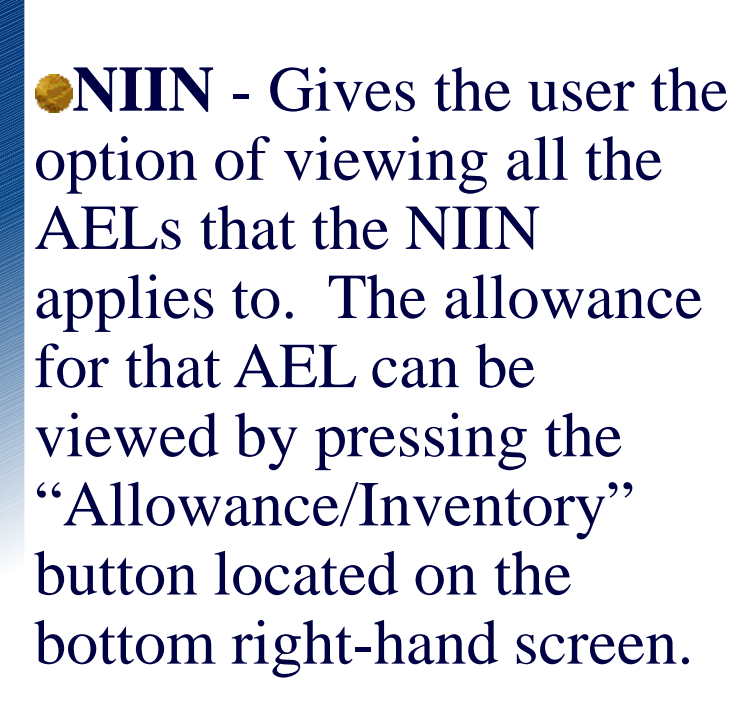

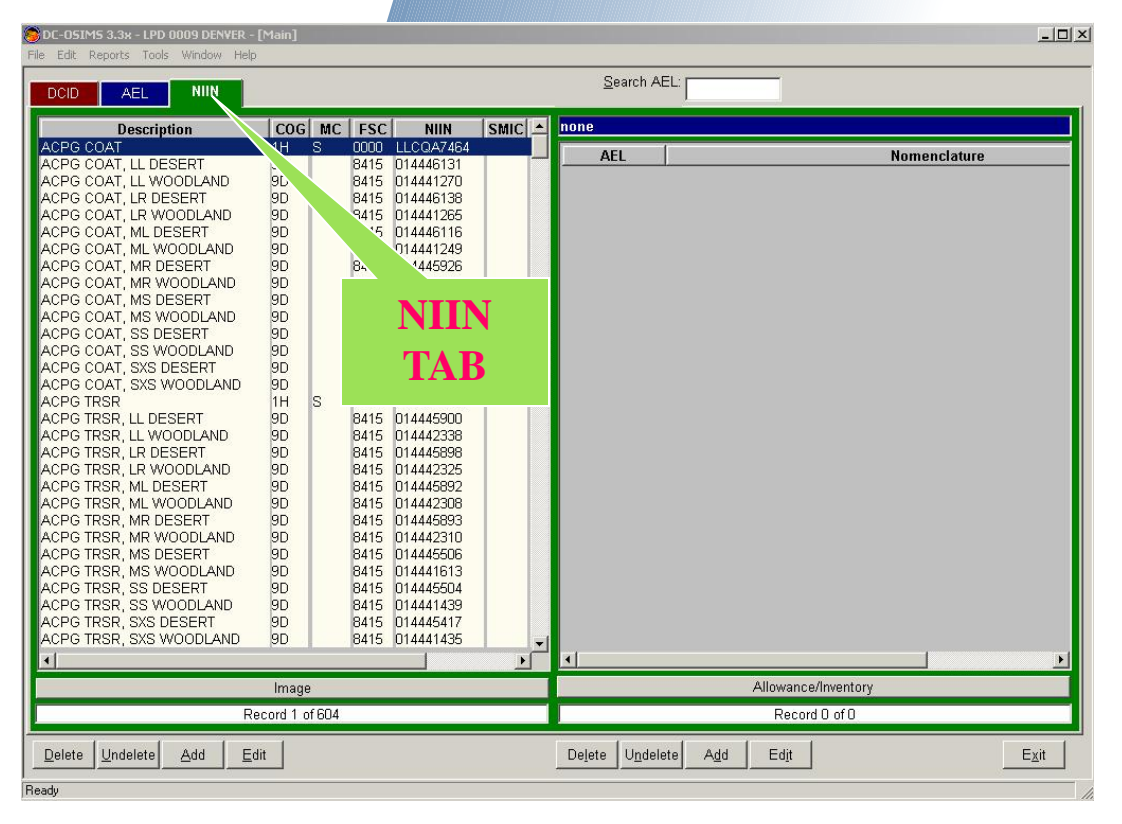

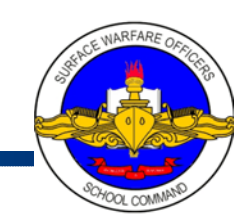

### **Posting Inventory Procedures**

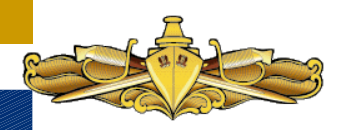

#### To post an inventory

- Select the DCID Tab
- Choose the baseline the AEL falls under
- Then locate the AEL on the right-hand side
- Once you find the AEL, "click the" the Allowance/Inventory bar which is located on bottom right-hand side.

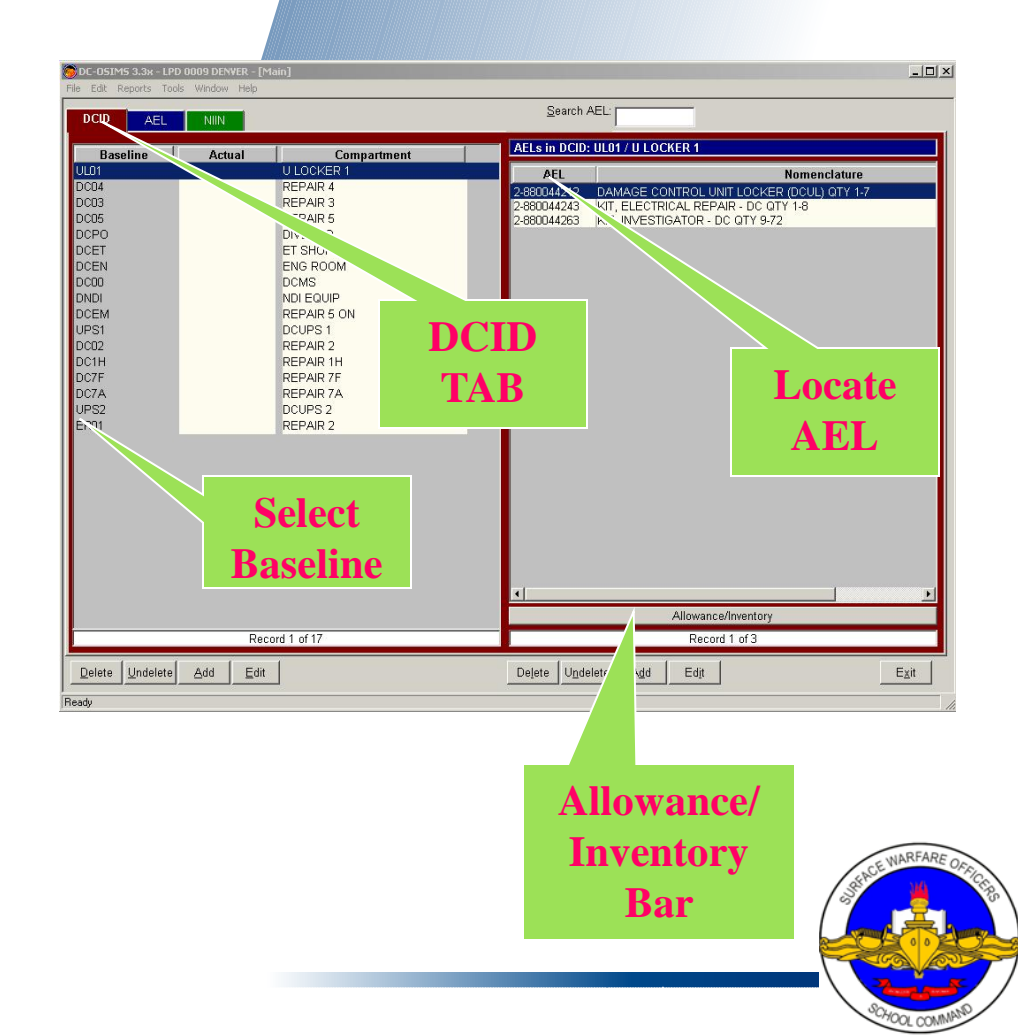

### **Posting Inventory Procedures**

All the NIINs pertaining to that AEL will appear showing allowance amount, on hand, excess/shortages, due and bin loc. By selecting a NIIN, you can Edit the profile, on hand due and allowance.

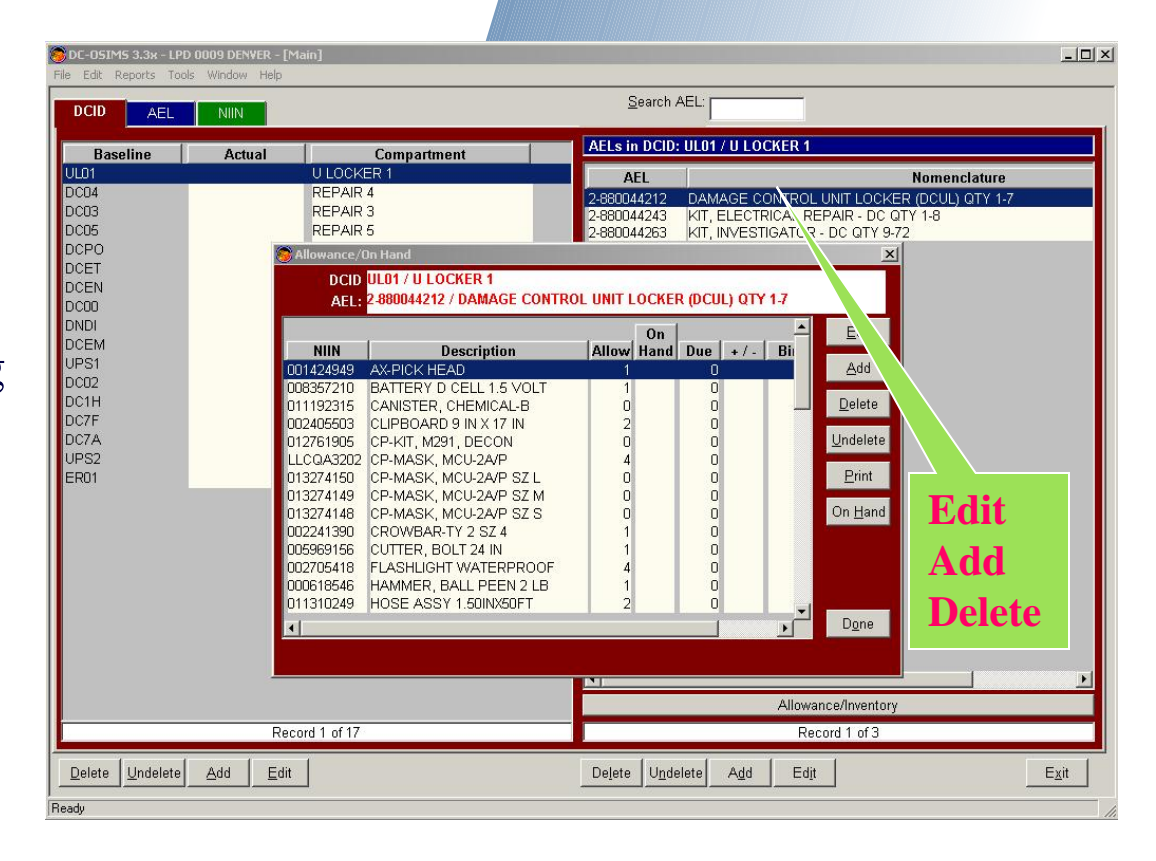

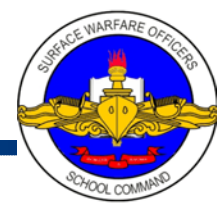

### **Posting Inventory**

 Another way to post inventory is to select AEL tab, highlight the applicable AEL and the "click" on the "Allowance/Inventory " bar. Now you can Add, Edit, Delete, Undelete, Print or show On-Hand information.

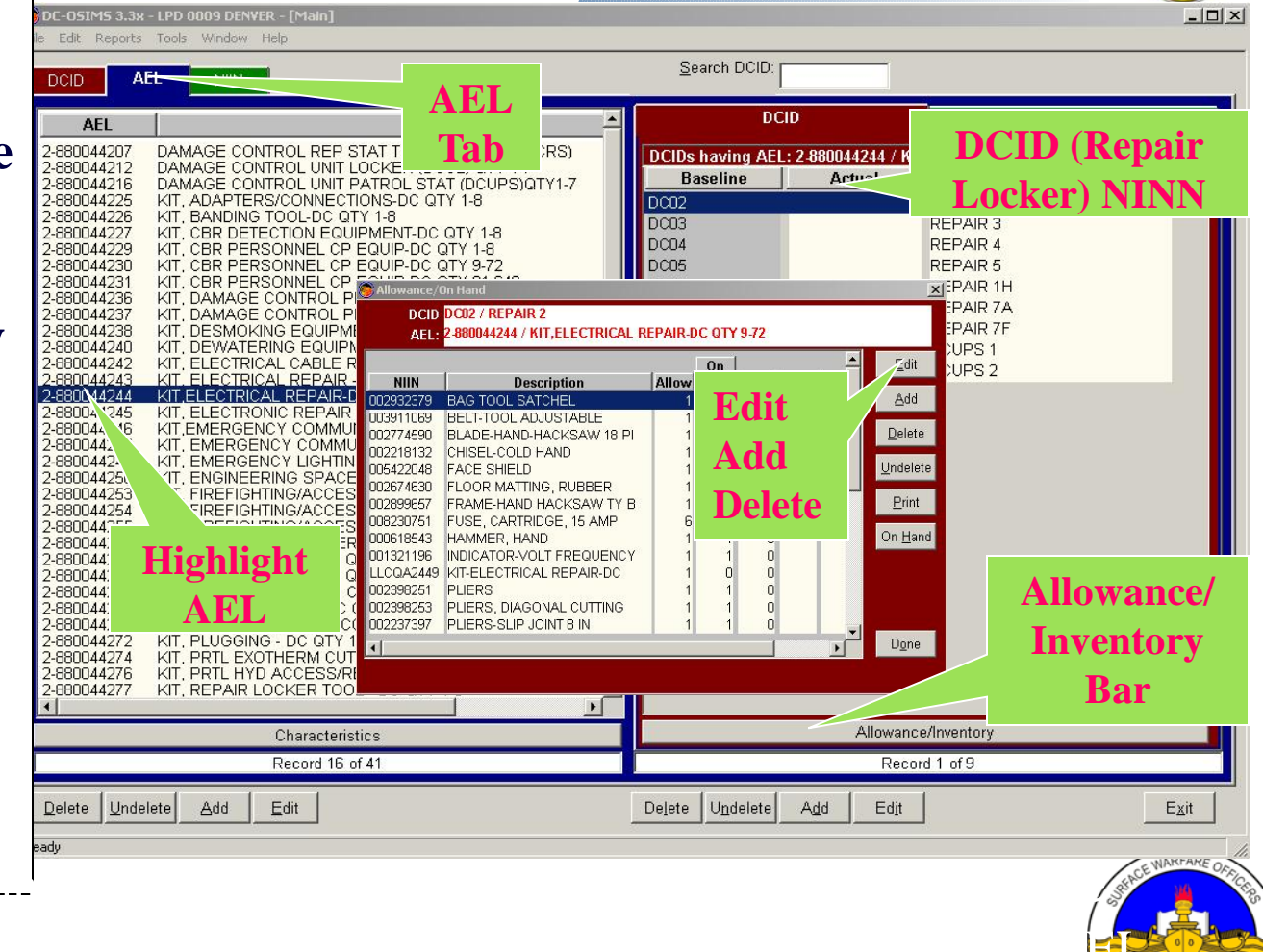

### View/Edit All Asset for NIIN

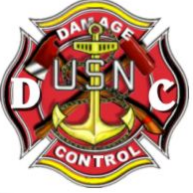

<u>To view/Edit all asset</u> <u>for a NIIN</u>

•Select the NIIN Tab on left side, then highlight the NIIN you are desiring to view or edit. Note all AEL's that contain the selected NIIN will be displayed on right hand side of screen.

•"Click" on the "Allowance" bar.

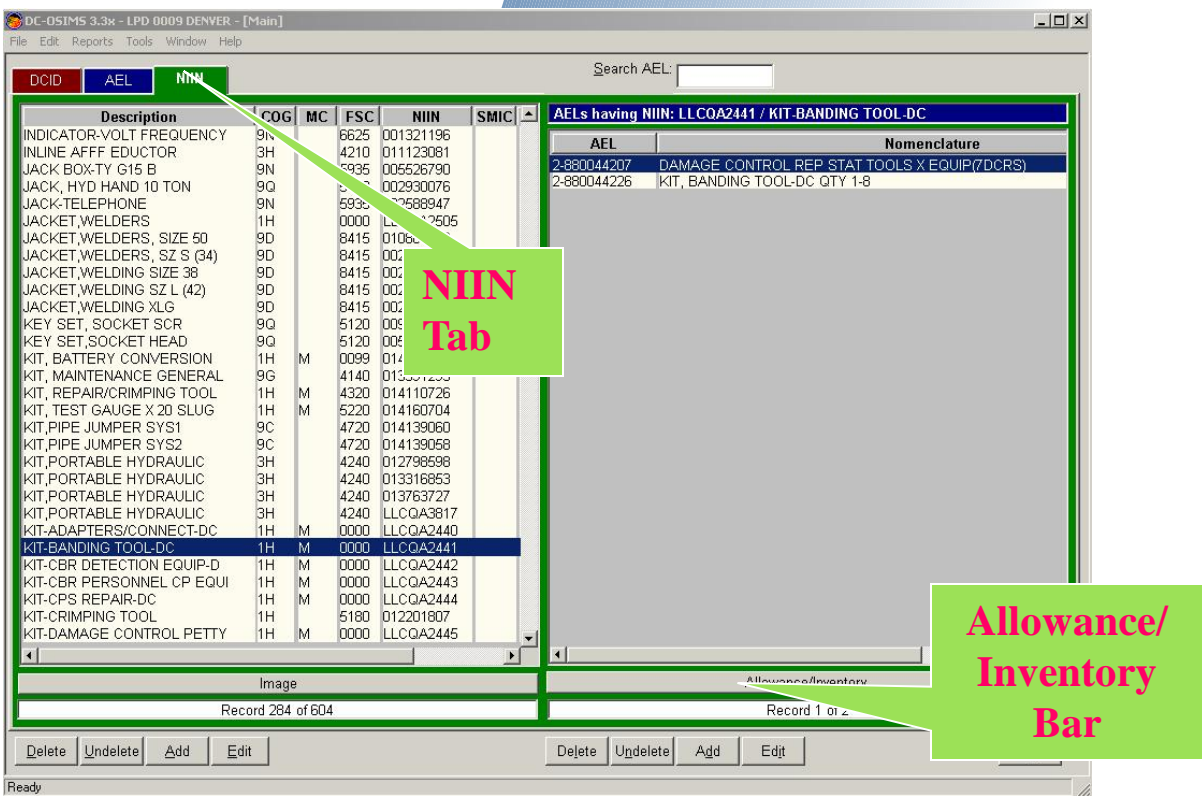

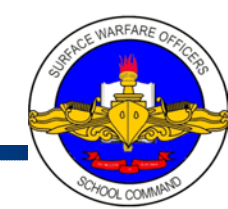

### **Editing Allowance Data**

#### Click "Done Button" and all changes will be reflected

| DC-OSIMS 3.3x    | - LPD 0009 DENVER | R - [Main]                            |           |                      |                     |                        | _ 🗆 ×      |
|------------------|-------------------|---------------------------------------|-----------|----------------------|---------------------|------------------------|------------|
| ile Edit Reports | Tools Window H    | Help                                  |           |                      |                     |                        |            |
|                  | -                 |                                       |           | <u>S</u> earch DCID: |                     |                        |            |
|                  |                   |                                       |           |                      | J                   |                        | 1          |
| AEL              |                   | Nomenclature                          | <u> </u>  | D                    | CID                 | NIIN                   |            |
| 2-880044207      | DAMAGE CONT       | TROL REP STAT TOOLS X EQUIP(7DCRS)    | )         | DCIDs having AF      | EL: 2-880044244 / K | IT.ELECTRICAL REPAIR-D | C OTY 9-72 |
| 2-880044212      | DAMAGE CONT       | TROL UNIT LOCKER (DCUL) QTY 1-7       | 7         | Baseline             | Actual              | Compartment            |            |
| 2-880044225      | KIT, ADAPTERS     | S/CONNECTIONS-DC QTY 1-8              |           | DCII2                | ind.                | REPAIR 2               |            |
| 2-880044226      | KIT, BANDING T    | TOOL-DC QTY 1-8                       |           | DC03                 |                     | REPAIR 3               |            |
| 2-880044227      | KIT, CBR DETE     | Retion EOLIDMENT DC OTV 1 0           |           |                      | ×                   | REPAIR 4               |            |
| 2-880044229      | KIT, CBR PER      | DCID DCI2 / REPAIR 2                  |           |                      |                     | REPAIR 5               |            |
| 2-880044231      | KIT, CBR PER      | AEL: 2-880044244 / KIT.ELECTRICAL REP | AIR-DC 0  | TY 9-72              |                     | REPAIR 1H              |            |
| 2-880044236      | KIT, DAMAGE       |                                       |           |                      |                     | REPAIR 7A              |            |
| 2-880044237      | KIT, DAMAGE       |                                       | 0         |                      | <u>E</u> dit        | REPAIR 7F              |            |
| 2-880044240      | KIT, DEWATER      | NIIN Description A                    | Allow Hai | 1 Due +/- Bi         | Add                 | DCUPS 1                |            |
| 2-880044242      | KIT, ELECTRIC     | 002932379 BAG TOOL SATCHEL            | 1         | 1 0                  |                     | DCUPS 2                |            |
|                  | KIT. ELECTRIC     | 002774590 BLADE-HAND-HACKSAW 18 PI    | 1         | 2 0                  | Delete              | 10001012               |            |
| 2-880044244      | KIT ELECTRO       | 002218132 CHISEL-COLD HAND            | 1         | 1 0                  | States and States   |                        |            |
| 2-880044246      | KIT, EMERGEN      | 005422048 FACE SHIELD                 | 1         | 1 0                  | <u>U</u> ndelete    |                        |            |
| 2-880044247      | KIT, EMERGEI      | 002674630 FLOOR MATTING, RUBBER       | 1         |                      | Print               |                        |            |
| 2-880044248      | KIT, EMERGER      | 002099657 FRAME-HAND HACKSAW IT B     | 6         | 6 0                  |                     |                        |            |
| 2-880044253      | KIT, FIREFIGH     | 000618543 HAMMER, HAND                | 1         | 1 0                  | On <u>H</u> and     |                        |            |
| 2-880044254      | KIT, FIREFIGH     | 001321196 INDICATOR-VOLT FREQUENCY    | 1         | 1 0                  |                     |                        |            |
| 2-880044255      | KIT, FIREFIGH     | LLCQA2449 KIT-ELECTRICAL REPAIR-DC    | 1         | 0 0                  |                     | Click                  |            |
| 2-880044260      | KIT, GAS FREI     | 002398251 PLIERS                      | 1         | 1 0                  |                     | CIICK                  | )11        |
| 2-880044263      | KIT, INVESTIG     | 00237397 PLIERS, DIAGONAL COTTING     | 1         | 1 0                  |                     | (Dong                  | .99        |
| 2-880044266      | KIT, MONITORI     | 4                                     |           |                      | Done                | Dolle                  |            |
| 2-880044268      | KIT, PIPE PAT     |                                       |           |                      |                     |                        |            |
| 2-880044272      | KIT. PLUGGIN(     |                                       |           |                      |                     |                        |            |
| 2-880044274      | KIT, PRTL EXOT    | THERM CUTTING UNIT(PECU)QTY1-8        |           |                      |                     |                        |            |
| 2-880044276      | KIT, PRTL HYD     | ACCESS/RESCUE SYS(PHARS) QTY1-8       |           |                      |                     |                        |            |
| 2-880044277      | KIT, REPAIR LU    | JUKER TOUL - DU QIY I-8               |           |                      |                     |                        |            |
| ·                |                   |                                       | <u> </u>  |                      | All                 | - duuenteur            |            |
|                  |                   | Characteristics                       |           |                      | Allowand            | cerniventory           |            |
|                  |                   | Record 16 of 41                       |           |                      | Reco                | ord 1 of 9             |            |
| Delete Unde      | lete Add          | Edit                                  |           | Delete Undelete      | Add Edit            | 1                      | Exit       |
|                  |                   |                                       |           |                      |                     |                        |            |
| ala c            |                   |                                       |           |                      |                     |                        |            |

**COLLEGE** 

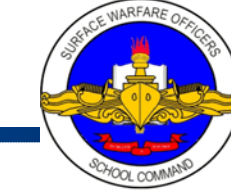

### Adding AEL

- Click "AEL Tab" (Primary "First Level")
- Click on the "Add Button" (Primary "First Level")
- Add AEL Window will appear

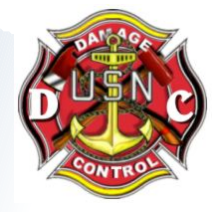

| 🛜 DC-OSIMS 3.3x            | - LPD 0009 DENVER - [Main]                              |                                                  |   |                      |                            |                        | _ 🗆 ×    |
|----------------------------|---------------------------------------------------------|--------------------------------------------------|---|----------------------|----------------------------|------------------------|----------|
| File Edit Reports          | Tools Window Help                                       | AEL IAD                                          |   |                      |                            |                        |          |
|                            |                                                         |                                                  |   | <u>S</u> earch DCID: |                            |                        |          |
|                            |                                                         |                                                  |   |                      |                            |                        |          |
| AEL                        |                                                         | Nomenclature                                     |   | DC                   | .ID                        | NIIN                   |          |
| 2-880044207                | DAMAGE CONTROL REP STA                                  | T TOOLS X EQUIP(7DCRS                            | ) | DCIDs having AEL     | .: 2-880044244 / KI        | T,ELECTRICAL REPAIR-DC | QTY 9-72 |
| 2-880044212                | DAMAGE CONTROL UNIT PAT                                 | ROL STAT (DCUPS)QTY1-                            | 7 | Baseline             | Actual                     | Compartment            |          |
| 2-880044225                | KIT, ADAPTERS/CONNECTION                                | VS-DC QTY 1-8<br>1-8                             |   | DC02                 |                            | REPAIR 2               |          |
| 2-880044227                | KIT, CBR DETECTION EQUIPM                               | IENT-DC QTY 1-8                                  |   | DC03                 |                            | REPAIR 3               |          |
| 2-880044229                | KIT, CBR PERSONNEL CP EG                                | IUIP-DC QTY 1-8                                  |   | DC04                 |                            |                        |          |
| 2-880044231                | KIT, CBR PERSONNEL CP EG                                | UIP-DC QTY 81-648                                |   | DC1H                 |                            | REPAIR 1H              |          |
| 2-880044236                | KIT, DAMAGE CONTROL PET                                 | I Y OFFICER (DCPO) 1-8<br>TY OFFICER (DCPO) 9-72 |   | DC7A                 |                            | REPAIR 7A              |          |
| 2-880044238                | KIT. DESMOKING EQUIPMEN                                 | T -DC QTY 1-8                                    |   | DC7F                 |                            | REPAIR 7F              |          |
| 2-880044240                | KIT, DEWATERING EQUIPME<br>KIT, ELECTRICAL CABLE REF    | NI-DCQIY1-8<br>PAIR-DCQTY1-8                     |   | UPS1                 |                            | DCUPS 1                |          |
| 2-880044243                | KIT. ELECTRICAL REPAIR - D                              |                                                  |   | 0P52                 |                            | DCOPS 2                |          |
| 2-880044244                | KIT, ELECTRICAL REPAIR-DC                               | C QTY 1-8                                        |   |                      |                            |                        |          |
| 2-880044246                | KIT, EMERGENCY COMMUNIC                                 | ATION-DC QTY (1-8)                               |   |                      |                            |                        |          |
| 2-880044248                | KIT, EMERGENCY LIGHTING -                               | DC QTY 1-8                                       |   |                      |                            |                        |          |
| 2-880044250                | KIT, ENGINEERING SPACES                                 |                                                  |   |                      |                            |                        |          |
| 2-880044254                | KIT, FIREFIGHTING/ACCESS I                              | PERSONNEL-DC                                     |   |                      |                            |                        |          |
| 2-880044255                | KIT, FIREFIGHTING/ACCESS I                              | PERSONNEL-DC QTY9-72                             |   |                      |                            |                        |          |
| 2-880044262                | KIT, INVESTIGATOR - DC QTY                              | 1-8                                              |   |                      |                            |                        |          |
| 2-880044263                | KIT, INVESTIGATOR - DC QTY<br>KIT, MONITORING TEAM, CBR | 9-72<br>2 - DC QTY 1-8                           |   |                      |                            |                        |          |
| 2-880044268                | KIT, PIPE PATCHING - DC QT                              |                                                  |   |                      |                            |                        |          |
| 2-880044270                | KIT, PURTABLE PUMP ACCE<br>KIT, PLUGGING - DC QTY 1-8   | SSURIES-DC QTY 1-8                               |   |                      |                            |                        |          |
| 2-880044274                | KIT, PRTL EXOTHERM CUTTIN                               | IG UNIT(PECU)QTY1-8                              |   |                      |                            |                        |          |
| 2-880044276                | KIT, REPAIR LOCKER TOOL -                               | DC QTY 1-8                                       | - |                      |                            |                        |          |
| •                          |                                                         |                                                  | Þ |                      |                            |                        |          |
|                            | Characteristic                                          |                                                  |   |                      | Allowand                   | e/Inventory            |          |
|                            | Record 16 of 4                                          | Add                                              |   |                      | Reco                       | rd 1 of 9              |          |
| Delas Luci                 |                                                         | <b>D</b> (4                                      |   | Delate Junie 1       |                            | 1                      | E a l    |
| <u>Delete</u> <u>U</u> nde |                                                         | Button                                           |   | Delete Oudelete      | A <u>a</u> a Ed <u>i</u> t |                        |          |
| 2aadu                      |                                                         |                                                  |   |                      |                            |                        |          |

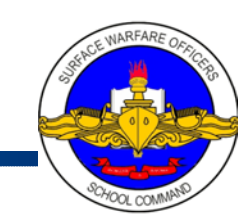

### Adding AEL

#### Edit AEL Window will appear..

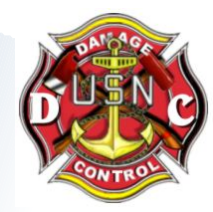

### •Enter the new AEL info and Nomenclature and select "save" button.

| D AE                                                                                                    | EL NIIN                                                                                                    | Search AEL:                                                                                                    |                                                                                                    |                            |
|----------------------------------------------------------------------------------------------------|----------------------------------------------------------------------------------------------------|----------------------------------------------------------------------------------------------------|----------------------------------------------------------------------------------------------------|----------------------------|
| AEL                                                                                                    | Nomenclature                                                                                                    | DCID                                                                                                    | NIIN                                                                                                    |                            |
| 80044207<br>80044212<br>80044216<br>80044225<br>80044225<br>80044227<br>80044227<br>80044230<br>80044231<br>80044231<br>80044233<br>80044233<br>80044233<br>80044243<br>80044242<br>80044242<br>80044244<br>80044245<br>80044245<br>80044255<br>80044255<br>80044270 | DAMAGE CONTROL REP STAT TOOLS X EQUIP/7DCRS)<br>DAMAGE CONTROL UNIT LOCKER (DCUL) QTY 1-7<br>DAMAGE CONTROL UNIT PATROL STAT (DCUPS)QTY1-7<br>KIT, ADAPTERS/CONNECTIONS-DC QTY 1-8<br>KIT, BANDING TOOL-DC QTY 1-8<br>KIT, CBR DETECTION EQUIPMENT-DC QTY 1-8<br>KIT, CBR PERSONNEL CP EQUIP-DC QTY 9-72<br>KIT, CBR PERSONNEL CP EQUIP-DC QTY 9-72<br>KIT, CBR PERSONNEL CP EQUIP-DC QTY 9-74<br>KIT, CBR PERSONNEL CP EQUIP-DC QTY 9-74<br>KIT, CBR PERSONNEL CP EQUIP-DC QTY 9-74<br>KIT, CBR PERSONNEL CP EQUIP-DC QTY 9-74<br>KIT, CBR PERSONNEL CP EQUIP-DC QTY 9-74<br>KIT, DESMOKING EQUIPMENT -DC QTY 1-8<br>KIT, DEVMATERING EQUIPMENT -DC QTY 1-8<br>KIT, ELECTRICAL CABIE DEDAID DC QTY 1-8<br>KIT, ELECTRICAL REP<br>Add AEL<br>KIT, ELECTRICAL REP<br>Add AEL<br>KIT, ENGINEERING SF<br>KIT, FIREFIGHTING/AC<br>KIT, FIREFIGHTING/AC<br>KIT, FIREFIGHTING/AC<br>KIT, FIREFIGHTING/AC<br>KIT, INVESTIGATOR - DC QTY 1-8<br>KIT, INVESTIGATOR - DC QTY 1-8<br>KIT, PIPE PATCHING - DC QTY 1-8<br>KIT, PIPE PATCHING - DC QTY 1-8<br>KIT, PIPE PATCHING - DC QTY 1-8<br>KIT, PIPE PATCHING - DC QTY 1-8<br>KIT, PIPE PATCHING - DC QTY 1-8<br>KIT, PIPE PATCHING - DC QTY 1-8<br>KIT, PIPE PATCHING - DC QTY 1-8<br>KIT, PIPE PATCHING - DC QTY 1-8<br>KIT, PIPE PATCHING - DC QTY 1-8<br>KIT, PIPE PATCHING - DC QTY 1-8<br>KIT, PUPE ATCHING - DC QTY 1-8<br>KIT, PUPE ADD ACCESSORIES-DC QTY 1-8<br>KIT, PITL EXOTHERM CUTTING UNIT(PECU)QTY1-8<br>KIT, PITL HYD ACCESSORIES-DC QTY 1-8<br>KIT, REPAIR LOCKER TOOL - DC QTY 1-8 | DCIDs having AEL: 2-380044244 / KIT,<br>Baseline     Actual       DC02     DC03       DC04     DC05       DC1H     DC7F       UPS1     Save | ELECTRICAL REPAIR-DC QTY 9-72<br>Compartment<br>REPAIR 2<br>REPAIR 3<br>REPAIR 4<br>REPAIR 75<br>REPAIR 7A<br>REPAIR 7F<br>DCUPS 1<br>UPS 2<br>After Edi<br>Save or<br>Act | t you car<br>Cancel<br>ion |
|                                                                                                    | Characteristics                                                                                                    | Allowance/                                                                                                    | Inventory                                                                                                    | 12 AL                      |
|                                                                                                    | Record 16 of 41                                                                                                    | Record                                                                                                    | 1 of 9                                                                                                    |                            |

### **Edit AEL Nomenclature**

- Click "AEL Tab" (Primary "First Level")
- Click on the "Edit Button" (Primary "First Level")
- Edit AEL Window will appear

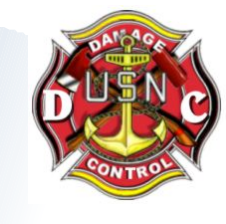

|                               |                                                                                                    | Tab                                                                                                    | elatura 💧                                                                                                    | DCID                                                                                                    | NIIN                                                                                                    |
|-------------------------------|----------------------------------------------------------------------------------------------------|----------------------------------------------------------------------------------------------------|----------------------------------------------------------------------------------------------------|----------------------------------------------------------------------------------------------------|----------------------------------------------------------------------------------------------------|
| Highlight AEL<br>To Be Edited | AEL 2-880044207 2-880044212 2-880044216 2-880044216 2-880044226 2-880044227 2-880044229 2-880044229 2-880044231 2-880044231 2-880044231 2-880044238 2-880044238 2-880044238 2-880044248 2-880044248 2-880044248 2-880044248 2-880044253 2-880044253 2-880044253 2-880044253 2-880044253 2-880044253 2-880044253 2-880044253 2-880044253 2-880044253 2-880044253 2-880044253 2-880044253 2-880044253 2-880044254 2-880044254 2-880044274 2-880044276 2-880044276 2-88004276 2-88004276 2-88004276 2-8800427 2-88004276 2-88004276 2-88004276 2-88004276 2-8800427 2-88004276 2-88004276 2-88004276 2-88004276 2-8800427 2-88004276 2-8800427 2-8800427 2-8800427 2-8800427 2-8800427 2-8800427 2-8800427 2-8800427 2-8800427 2-8800427 2-80 | DAMAGE CONTROL REP STAT TOOLS XE<br>DAMAGE CONTROL UNIT LOCKER (DCUL)<br>DAMAGE CONTROL UNIT LOCKER (DCUL)<br>DAMAGE CONTROL UNIT PATROL STAT (I<br>KIT, ADAPTERS/CONNECTIONS-DC QTY 1<br>KIT, BANDING TOOL-DC QTY 1-8<br>KIT, CBR PERSONNEL CP EQUIP-DC QTY<br>KIT, CBR PERSONNEL CP EQUIP-DC QTY<br>KIT, CBR PERSONNEL CP EQUIP-DC QTY<br>KIT, CBR PERSONNEL CP EQUIP-DC QTY<br>KIT, DBMAGE CONTROL PETTY OFFICER<br>KIT, DESMOKING EQUIPMENT - DC QTY<br>KIT, CBR PERSONNEL CP EQUIP-DC QTY<br>KIT, CBR PERSONNEL CP EQUIP-DC QTY<br>KIT, CBR PERSONNEL CP EQUIP-DC QTY<br>KIT, DESMOKING EQUIPMENT - DC QTY<br>KIT, DESMOKING EQUIPMENT - DC QTY 1-8<br>KIT, ELECTRICAL CABLE REPAIR - DC QTY 1-8<br>KIT, ELECTRICAL REPAIR - DC QTY 1-8<br>KIT, ELECTRICAL REPAIR - DC QTY 1-8<br>KIT, EMERGENCY COMMUNICATION-DC QI<br>KIT, EMERGENCY COMMUNICATION-DC QI<br>KIT, EMERGENCY COMMUNICATION-DC QI<br>KIT, EMERGENCY COMMUNICATION-DC QI<br>KIT, EMERGENCY COMMUNICATION-DC QI<br>KIT, FIREFIGHTING/ACCESS PERSONNEL<br>KIT, FIREFIGHTING/ACCESS PERSONNEL<br>KIT, FIREFIGHTING/ACCESS PERSONNEL<br>KIT, INVESTIGATOR - DC QTY 1-8<br>KIT, NIVESTIGATOR - DC QTY 1-8<br>KIT, MITORING TEAM, CBR - DC QTY 1-4<br>KIT, MONTORING TEAM, CBR - DC QTY 1-4<br>KIT, PORTABLE PUMP ACCESSORIES-DC<br>KIT, PUTACHING - DC QTY 1-8<br>KIT, PORTABLE PUMP ACCESSORIES-DC<br>KIT, PUTACHING - DC QTY 1-8<br>KIT, PRTL EXOTHERM CUTTING UNIT(PECI<br>KIT, RETI HYD ACCESS/RESCUE SYS(PH<br>KIT, RETAL LOCKER TOOL - DC QTY 1-8 | Clature<br>COUPC/DCRS)<br>QTY 1-7<br>OCUPS)QTY1-7<br>-8<br>(1-8<br>1-8<br>9-72<br>81-648<br>(DCPO) 1-8<br>(DCPO) 9-72<br>8<br>TY (1-8)<br>2TY (9-72)<br>-DC<br>-DC<br>-DC<br>-DC<br>-DC<br>-DC<br>-DC<br>-DC | DCIDs having AEL: 2-880044244 / K       Baseline     Actual       DC02     DC03       DC04     DC05       DC1H     DC7A       DC7F     UPS1       UPS2     DC95 | IT.ELECTRICAL REPAIR-DC QTY 9.72<br>Compartment<br>REPAIR 2<br>REPAIR 3<br>REPAIR 4<br>REPAIR 5<br>REPAIR 1H<br>REPAIR 7A<br>REPAIR 7F<br>DCUPS 1<br>DCUPS 2 |
|                               |                                                                                                    | Characteristics                                                                                                    | T. J. 4                                                                                                    | Allowan                                                                                                    | ce/Inventory                                                                                                    |

### **Edit AEL Nomenclature**

#### Edit AEL Window will appear..

### •Edit the AEL info and Nomenclature and select "save" button.

| OC-05IM5 3.3x - LPD 0009 DENVER - [Main]                                                                                                    |                                                                                                    |                                                                                                    |                            |
|----------------------------------------------------------------------------------------------------|----------------------------------------------------------------------------------------------------|----------------------------------------------------------------------------------------------------|----------------------------|
| File Edit Reports Tools Window Help                                                                                                    |                                                                                                    |                                                                                                    |                            |
|                                                                                                    | Search AEL:                                                                                                    |                                                                                                    |                            |
|                                                                                                    |                                                                                                    |                                                                                                    | 1                          |
| AEL Nom                                                                                                    | enclature 🛆 DCII                                                                                                    |                                                                                                    | NIIN                       |
| 2-880044207     DAMAGE CONTROL REP STAT TOOLS :       2-880044212     DAMAGE CONTROL UNIT LOCKER (DCL       2-880044216     DAMAGE CONTROL UNIT PATROL STAT       2-880044216     DAMAGE CONTROL UNIT PATROL STAT       2-880044226     KIT, ADAPTERS/CONNECTIONS-DC QTY       2-880044226     KIT, BANDING TOOL-DC QTY 1-8       2-880044227     KIT, CBR DETECTION EQUIPMENT-DC Q       2-880044229     KIT, CBR PERSONNEL CP EQUIP-DC Q       2-880044230     KIT, CBR PERSONNEL CP EQUIP-DC Q       2-880044236     KIT, CBR PERSONNEL CP EQUIP-DC Q       2-880044236     KIT, CBR PERSONNEL CP EQUIP-DC Q       2-880044236     KIT, DAMAGE CONTROL PETTY OFFICE       2-880044237     KIT, DAMAGE CONTROL PETTY OFFICE       2-880044236     KIT, DEWATERING EQUIPMENT -DC QTY       2-880044236     KIT, DEWATERING EQUIPMENT -DC QTY       2-880044236     KIT, DEVATERING EQUIPMENT -DC QTY                                                                                                    | CEQUIP(7DCRS)         DCIDs having AEL:           JL) QTY 1-7         Baseline           '(1-8)         DC02           DTY 1-8         DC03           TY 1-8         DC04           TY 9-72         DC05           TY 81-648         DC1H           R (DCPO) 1-8         DC7A           T.8         DC7A           T.8         DC7F           TY 1-8         DC7A | 2.880044244 / KIT,ELECTRICAL RE<br>Actual Compar<br>REPAIR 2<br>REPAIR 3<br>REPAIR 4<br>REPAIR 5<br>REPAIR 1H<br>REPAIR 7A<br>REPAIR 7A<br>REPAIR 7F<br>DCUPS 1 | PAIR-DC QTY 9-72<br>rtment |
| 2-880044242 KIT, ELECTRICAL CABLE REPAID DC (<br>2-880044243 KIT ELECTRICAL REP DE dit AEL                                                                                                    |                                                                                                    | ×I UPS 2                                                                                                    | After Edit you can         |
| 2-880044244 KIT ELECTRICAL REP.<br>2-880044245 KIT. ELECTRONIC REF.<br>2-880044246 KIT.EMERGENCY CO.<br>2-880044247 KIT.EMERGENCY CO.<br>2-880044248 KIT.EMERGENCY LIG.<br>3-890044280 KIT.EMERGENCY LIG.                                                                                                    | 2-880044244<br>KIT,ELECTRICAL REPAIR-DC QTY 9-72                                                                                                    | <u>Save</u>                                                                                                    | Save or Cancel<br>Action   |
| 2-880044253 KIT, FIREFIGHTING/AC<br>2-880044253 KIT, FIREFIGHTING/AC<br>2-880044255 KIT, FIREFIGHTING/AC<br>2-880044260 KIT, GAS FREE ENGINEER - DC QTY 1-4<br>2-880044262 KIT, INVESTIGATOR - DC QTY 1-8<br>2-880044266 KIT, INVESTIGATOR - DC QTY 1-8<br>2-880044266 KIT, MONITORING TEAM, CBR - DC QTY<br>2-880044266 KIT, PIPE PATCHING - DC QTY 1-8<br>2-880044270 KIT, PORTABLE PUMP ACCESSORIES-1<br>2-880044276 KIT, PILUGGING - DC QTY 1-8<br>2-880044276 KIT, PRTL HYD ACCESS/RESCUE SYS(<br>2-880044277 KIT, REPAIR LOCKER TOOL - DC QTY 1-8<br>2-880044276 KIT, REPAIR LOCKER TOOL - DC QTY 1-8<br>2-880044276 KIT, REPAIR LOCKER TOOL - DC QTY 1-8<br>2-880044276 KIT, REPAIR LOCKER TOOL - DC QTY 1-8<br>2-880044276 KIT, REPAIR LOCKER TOOL - DC QTY 1-8<br>2-880044277 KIT, REPAIR LOCKER TOOL - DC QTY 1-8<br>2-880044277 KIT, REPAIR LOCKER TOOL - DC QTY 1-8<br>2-880044277 KIT, REPAIR LOCKER TOOL - DC QTY 1-8<br>2-880044277 KIT, REPAIR LOCKER TOOL - DC QTY 1-8<br>2-880044277 KIT, REPAIR LOCKER TOOL - DC QTY 1-8<br>2-880044277 KIT, REPAIR LOCKER TOOL - DC QTY 1-8<br>2-880044276 KIT, REPAIR LOCKER TOOL - DC QTY 1-8<br>2-880044277 KIT, REPAIR LOCKER TOOL - DC QTY 1-8<br>2-880044277 KIT, REPAIR LOCKER TOOL - DC QTY 1-8<br>2-880044277 KIT, REPAIR LOCKER TOOL - DC QTY 1-8<br>2-880044277 KIT, REPAIR LOCKER TOOL - DC QTY 1-8<br>2-880044277 KIT, REPAIR LOCKER TOOL - DC QTY 1-8<br>2-880044277 KIT, REPAIR LOCKER TOOL - DC QTY 1-8<br>2-80044275 KIT, REPAIR LOCKER TOOL - DC QTY 1-8<br>2-80044275 KIT, REPAIR LOCKER TOOL - DC QTY 1-8<br>2-80044275 KIT, REPAIR LOCKER TOOL - DC QTY 1-8<br>2-80044275 KIT, REPAIR LOCKER TOOL - DC QTY 1-8<br>2-80044275 KIT, REPAIR LOCKER TOOL - DC QTY 1-8<br>2-80044275 KIT, REPAIR LOCKER TOOL - DC QTY 1-8<br>2-80044275 KIT, REPAIR LOCKER TOOL - DC QTY 1-8<br>2-80044275 KIT, REPAIR LOCKER TOOL - DC QTY 1-8<br>2-80044275 KIT, REPAIR LOCKER TOOL - DC QTY 1-8<br>2-80044275 KIT, REPAIR LOCKER TOOL - DC QTY 1-8<br>2-80044275 KIT, REPAIR LOCKER TOOL - DC QTY 1-8<br>2-80044275 KIT, REPAIR LOCKER TOOL - DC QTY 1-8<br>2-8004275 KIT, REPAIR LOCKER TOOL - DC QTY 1-8<br>2-8004275 KIT, REPAIR LOCKER TOOL - DC QTY 1- | y ? on 1/22/1999<br>3<br>1-8<br>DC QTY 1-8<br>ECU)QTY1-8<br>PHARS) QTY1-8<br>-8<br>-9<br>                                                                                                    | Alleuronee (ferendeer)                                                                                                    | OFFEWARFAR                 |
| Characteristics                                                                                                    |                                                                                                    | Allowance/Inventory                                                                                                    |                            |
| Record 16 of 41                                                                                                    |                                                                                                    | Record 1 of 9                                                                                                    |                            |
| Delete Undelete Add Edit                                                                                                    | Delete Undelete                                                                                                    | A <u>d</u> d Edit                                                                                                    | Exit                       |

### Adding NIIN

- Click "NIIN Tab" (Primary "First Level")
- Click on the "Add Button" (Primary "First Level")
- Add NIIN Window will appear

| DE-OSIMS 3.3x - LPD 0009 DENVER -<br>File Edit Reports Tools Window Help | [Main]    |      | NIIN                             |      |                           |                     |                   | <u>_                                    </u> |
|--------------------------------------------------------------------------|-----------|------|----------------------------------|------|---------------------------|---------------------|-------------------|----------------------------------------------|
|                                                                          |           |      | Tab                              |      | <u>S</u> earch<br>Descrip | NIIN                |                   |                                              |
| Description                                                              | COG       | MC   | FSC NIIN                         | SMIC | AELs having h             | NIIN: LLCQA2441 /   | KIT-BANDING TOOL- | )C                                           |
| INDICATOR-VOLT FREQUENCY                                                 | 9N        |      | 6625 001321196                   |      | AFL                       | 1                   | Non               | enclature                                    |
| INLINE AFFF EDUCTOR                                                      | 3H        |      | 4210 011123081                   |      | 2.880044207               | DAMAGE CONT         |                   | X FOUIP(7DCRS)                               |
|                                                                          | 914       |      | 5935 005526/90                   |      | 2-880044226               | KIT, BANDING T      | OOL-DC QTY 1-8    |                                              |
| JACK-TELEPHONE                                                           | 90.<br>9N |      | 5935 002588947                   |      |                           |                     |                   |                                              |
| JACKET.WELDERS                                                           | 1H        |      | 0000 LLCQA2505                   |      |                           |                     |                   |                                              |
| JACKET, WELDERS, SIZE 50                                                 | 9D        |      | 8415 010884933                   |      |                           |                     |                   |                                              |
| JACKET, WELDERS, SZ S (34)                                               | 9D        |      | 8415 002688262                   |      |                           |                     |                   |                                              |
| JACKET, WELDING SIZE 38                                                  | 9D        |      | 8415 002688263                   |      |                           |                     |                   |                                              |
| JACKET, WELDING SZ L (42)                                                | 9D        |      | 8415 002688264                   |      |                           |                     |                   |                                              |
|                                                                          | 9D        |      | 8415 002688265                   |      |                           |                     |                   |                                              |
| VEV SET SOCKET HEAD                                                      | 90        |      | 5120 009354641                   |      |                           |                     |                   |                                              |
| KIT BATTERY CONVERSION                                                   | 1H        | м    | 0099 014068964                   |      |                           |                     |                   |                                              |
| KIT. MAINTENANCE GENERAL                                                 | 9G        |      | 4140 013391293                   |      |                           |                     |                   |                                              |
| KIT, REPAIR/CRIMPING TOOL                                                | 1H        | М    | 4320 014110726                   |      |                           |                     |                   |                                              |
| KIT, TEST GAUGE X 20 SLUG                                                | 1H        | M    | 5220 014160704                   |      |                           |                     |                   |                                              |
| KIT, PIPE JUMPER SYS1                                                    | 9C        |      | 4720 014139060                   |      |                           |                     |                   |                                              |
| KIT, PIPE JUMPER SYS2                                                    | 90        |      | 4720 014139058                   |      |                           |                     |                   |                                              |
|                                                                          | 3H        |      | 4240 012798598                   |      |                           |                     |                   |                                              |
|                                                                          | 31        |      | 4240 013316653                   |      |                           |                     |                   |                                              |
|                                                                          | зн        |      | 4240 013703727<br>4240 LLCOA3817 |      |                           |                     |                   |                                              |
| KIT-ADAPTERS/CONNECT-DC                                                  | 1H        | м    | 0000 LLCQA2440                   |      |                           |                     |                   |                                              |
| KIT-BANDING TOOL-DC                                                      | 1H        | M    | 0000 LLCQA2441                   |      |                           |                     |                   |                                              |
| KIT-CBR DETECTION EQUIP-D                                                | 1H        | М    | 0000 LLCQA2442                   |      |                           |                     |                   |                                              |
| KIT-CBR PERSONNEL CP EQUI                                                | 1H        | M    | 0000 LLCQA2443                   |      |                           |                     |                   |                                              |
| KIT-CPS REPAIR-DC                                                        | 1H        | м    | 0000 LLCQA2444                   |      |                           |                     |                   |                                              |
|                                                                          | 11        | 6.4  | 5180 012201807                   |      |                           |                     |                   |                                              |
| KIT-DAWAGE CONTROL PETTT                                                 | μп        | IVI  | UUUU LLCGA2445                   |      |                           |                     |                   | -1                                           |
| •                                                                        |           |      |                                  |      |                           |                     |                   |                                              |
|                                                                          | Image     | e    |                                  |      |                           | All                 | owance/Inventory  |                                              |
| Rec                                                                      | ord 284   | of 6 | bbA                              |      |                           |                     | Record 1 of 2     |                                              |
|                                                                          | 1         |      | 1100                             |      | Tana In                   | 1 1                 |                   |                                              |
| Delete Undelete Add                                                      | D# 1      |      | Button                           |      | Delete Unde               | lete A <u>d</u> d I | Ed <u>i</u> t     | E <u>x</u> it                                |
| Dest                                                                     |           |      | Durrom                           |      |                           | 16 U                | 70.               |                                              |

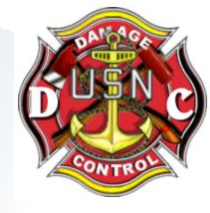

### Adding NIIN

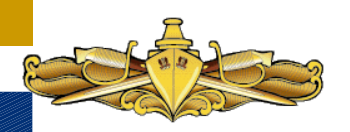

Add NIIN Window will appear.. •Enter all NINN data •When completed entering NIIN data, click the "Save button" and Add NIIN Window will go away.

| e Edit Reports Tools Window Help     |         |        |                 |          |                                                           |
|--------------------------------------|---------|--------|-----------------|----------|-----------------------------------------------------------|
| DCID AEL NIIN                        |         |        |                 |          | Search NIIN<br>Description:                               |
| Description                          | COG     | MC     | FSC NIIN        | SMIC 🔺   | AELs having NIIN: LLCQA2441 / KIT-BANDING TOOL-DC         |
| INDICATOR-VOLT FREQUENCY             | 9N      | 1      | 6625 001321196  |          | AFI                                                       |
| INLINE AFFF EDUCTOR                  | ЗН      |        | 4210 011123081  |          |                                                           |
| JACK BOX-TY G15 B                    | 9N      |        | 5935 005526790  |          | 2-880044207 DAMAGE CONTROL REP STAT TOOLS A EQUIP(/ DCR3) |
| ACK, HYD HAND 10 TON                 | 90      |        | 6120 002930076  |          | 2-000044220 RT, BANDING TOOLDO QTT 1-0                    |
| JACK-TELEPHONE                       | 9N      |        | 5935 UU2588947  |          |                                                           |
|                                      | IH      |        | 0000 LLCQA2505  |          |                                                           |
| ACKET, WELDERS, SIZE 50              | 90      |        | 8415 010884933  |          |                                                           |
| IACKET, WELDERS, SZ S (34)           | 90      |        | 8415 002688262  |          |                                                           |
| IACKET, WELDING SIZE 38              | 90      |        | 9415 UU2000203  |          |                                                           |
| IACKET, WELDING SZ L (42)            | an      |        | 0413 002000204  |          |                                                           |
|                                      | 90      |        |                 |          |                                                           |
| VET SET, SUCKET SUR                  | 90      |        | -               |          | Care                                                      |
| ZIT BATTERY CONVERSION               | 14      | м      | Description:    |          | Dave                                                      |
|                                      | 96      | 191    |                 |          | Concol                                                    |
|                                      | 1H      | м      |                 |          |                                                           |
|                                      | 1H      | M      | COG: MC: FSC    |          | SMIC:                                                     |
| AT PIPE JUMPER SYS1                  | 90      | 100    |                 |          |                                                           |
| KIT.PIPE JUMPER SYS2                 | 90      |        |                 |          |                                                           |
| KIT.PORTABLE HYDRAULIC               | ЗH      |        | UI: Unit Price  | :        | Lot No Reqd                                               |
| KIT. PORTABLE HYDRAULIC              | зн      |        |                 |          | Mfg Date Reqd 🔲 🔤 🔤                                       |
| KIT, PORTABLE HYDRAULIC              | зн      |        |                 | -        |                                                           |
| (IT PORTABLE HYDRAULIC               | ЗH      |        | Last Updated by | 7 on 7   |                                                           |
| KIT-ADAPTERS/CONNECT-DC              | 1H      | M      |                 |          |                                                           |
| (IT-BANDING TOOL-DC                  | 1H      | M      | 0000 LLCQA2441  |          |                                                           |
| (IT-CBR DETECTION EQUIP-D            | 1H      | М      | 0000 LLCQA2442  |          |                                                           |
| <pre>KIT-CBR PERSONNEL CP EQUI</pre> | 1H      | М      | 0000 LLCQA2443  |          |                                                           |
| KIT-CPS REPAIR-DC                    | 1H      | М      | 0000 LLCQA2444  |          |                                                           |
| KIT-CRIMPING TOOL                    | 1H      |        | 5180 012201807  |          |                                                           |
| KII-DAMAGE CONTROL PETTY             | 1H      | М      | UUUO LLCQA2445  | <b>_</b> |                                                           |
| 4                                    |         |        |                 |          |                                                           |
|                                      | Imag    | е      |                 |          | Allowance/Inventory                                       |
| Rec                                  | ord 284 | of 604 | 1               |          | Record 1 of 2                                             |
| Delete Undelete Add Ed               | lit     |        |                 |          | Delete Undelete Add Edit Exit                             |
| idv                                  |         | _      |                 |          |                                                           |

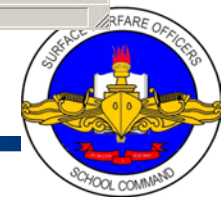

### Adding a NIIN to an AEL

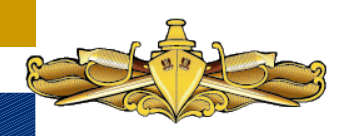

Click "AEL Tab" (Primary "First Level")
Click "NIIN Tab" ("Secondary Level")
Click on "Add Button" Lower Right ("Secondary Level")
Add AEL/NIIN Combination Window will appear

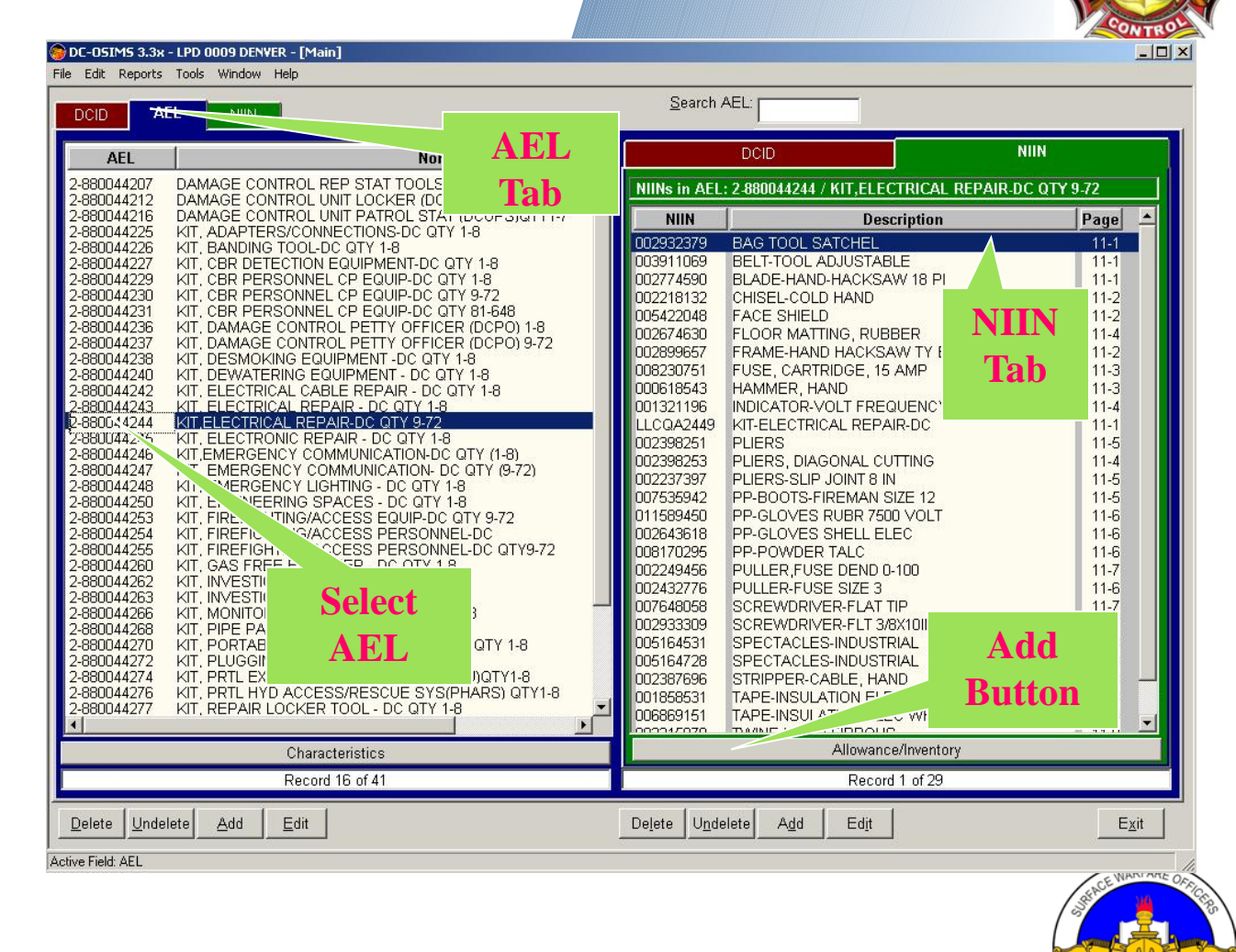

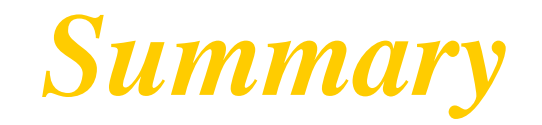

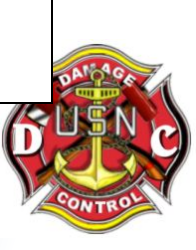

- AUTOMATED DAMAGE CONTROL AELS FOR ALL SURFACE SHIPS
- WELL ACCEPTED AND RECOGNIZED MANAGEMENT TOOL
- **IN DEMAND BY FLEET USERS**
- ALLOWS MANAGEMENT OF SCARCE RESOURCES AND FUNDING THROUGH AUTOMATED PROCESSES
- ALLOWS CONTROLLED INVENTORY MANAGEMENT WITH LIMITED PERSONNEL RESOURCES

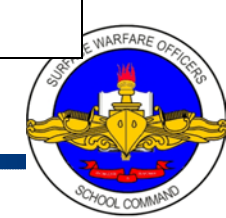